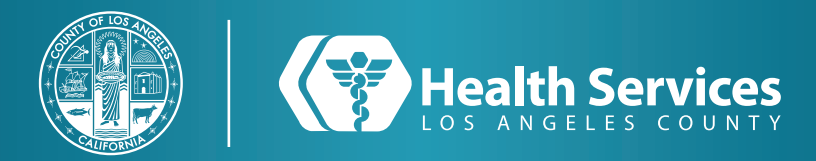

## How to Self-Enroll into the LA Health Portal

1 Navigate to our home page https://dhs.lacounty.gov/lahealthportal/ and select the option "Enroll Now" or select "Sign Up" from our app.

| :=                                                                                                    |  |
|----------------------------------------------------------------------------------------------------|--|
| Health Services                                                                                                    |  |
|                                                                                                    |  |
| LA Health Portal                                                                                                    |  |
| An immediate and sare way to communicate with your medical<br>team, view your labs, access your health record, and manage your<br>appointments and medications. |  |
| > Login Here                                                                                                    |  |
| PORTAL                                                                                                    |  |
| SIGN IN TO LA HEALTH SERVICES                                                                                                    |  |
| * Email address or username                                                                                                    |  |
| * Password                                                                                                    |  |
| Show password                                                                                                    |  |
| Forgot password? SIGN IN                                                                                                    |  |
| Don't have an account? SIGN UP                                                                                                    |  |

2 Input your first and last name, date of birth, and your Medical Record Number by selecting "**Personal Identifier**". If you verify your account with your phone or email you will need to provide the code which was sent to the option, you selected.

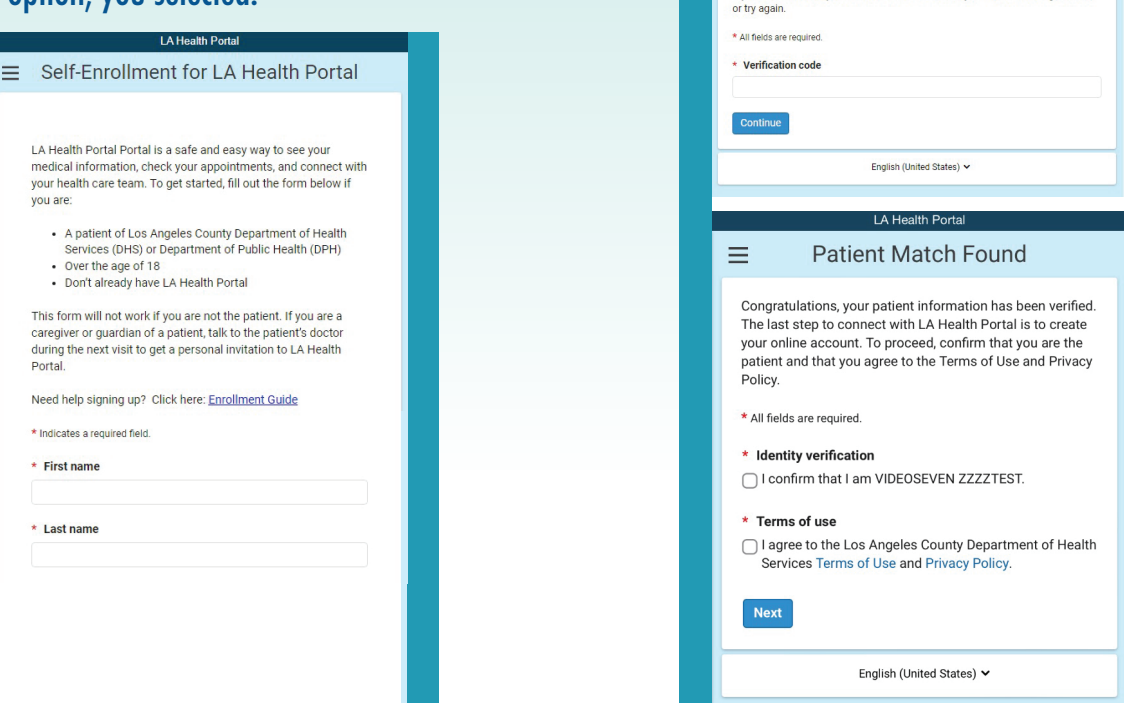

**3** Click on the two empty boxes and

Help us protect your account

We are sending you a six-digit verification code to the email address you have entered on the previous page. Enter the verification code below.

If you do not receive your verification code, contact your health care organization

select the "Next" button

 $\equiv$ 

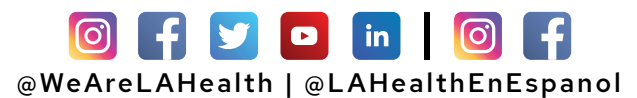

## How to Self-Enroll into the LA Health Portal

**4** On the page "**Create an Account**" enter your phone number and choose your log in info for your account.

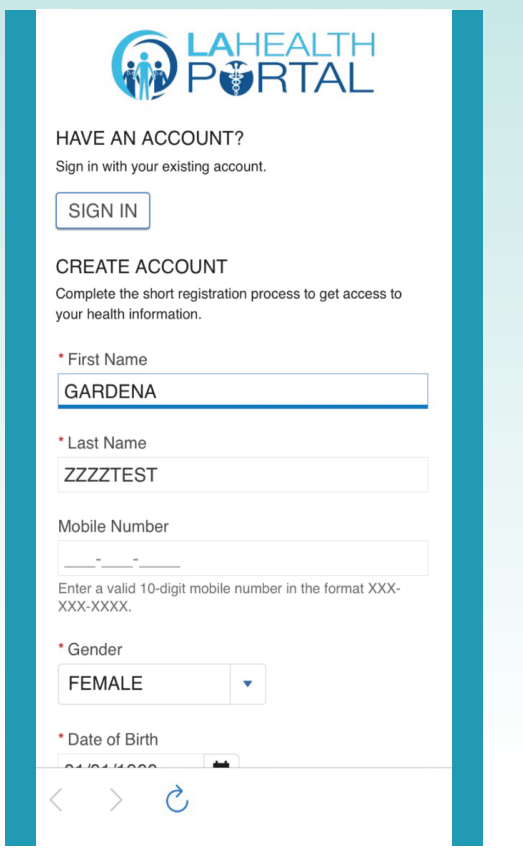

**5** You may need to verify your email so make sure to enter the 6-digit code sent to your email.

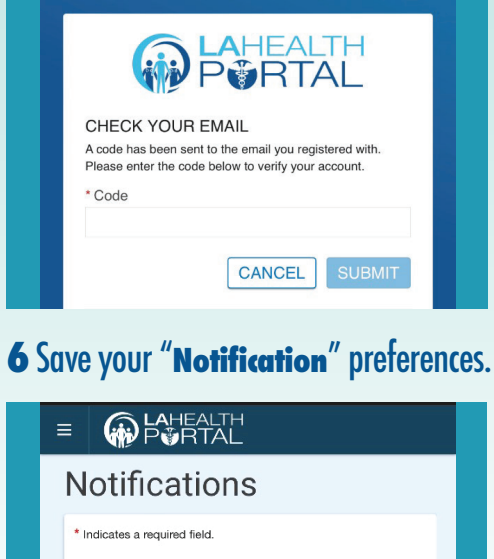

You can be notified when there is new information in your health record. Select how you would like to be notified.

Health Record

Text and data rates may apply.

Email

Text Message

O Mobile Push

Secure Messaging

**7** Download the "LA Health Portal" App in the App Store or Google Play Store and simply log in. If already logged in through the app, your information will be ready.

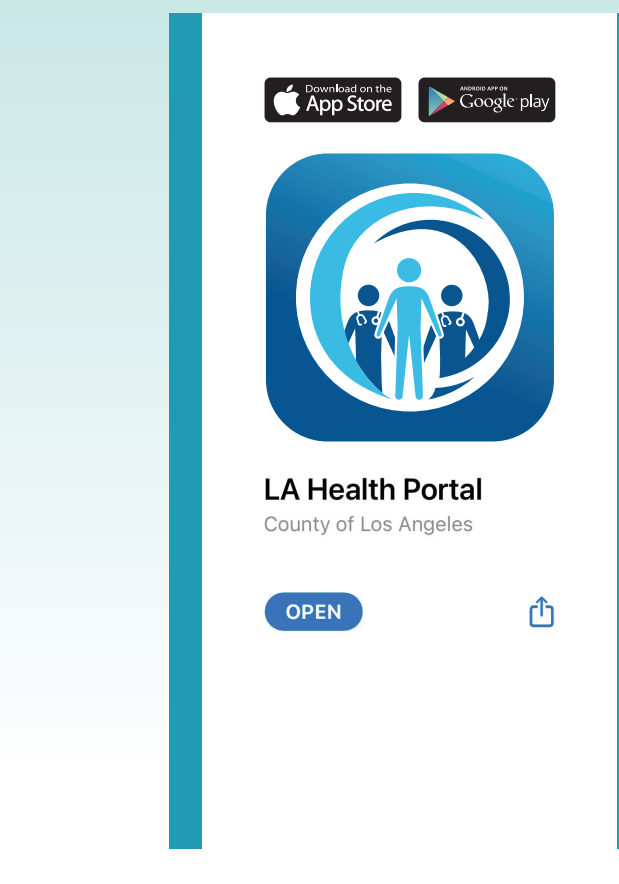

## For Login Support: Call 866-889-0055

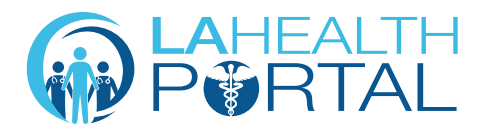

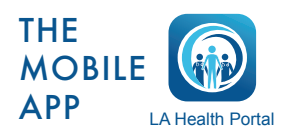

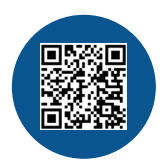

Create an Account and Self Enroll at: dhs.lacounty.gov/lahealthportal